# **Application Note**

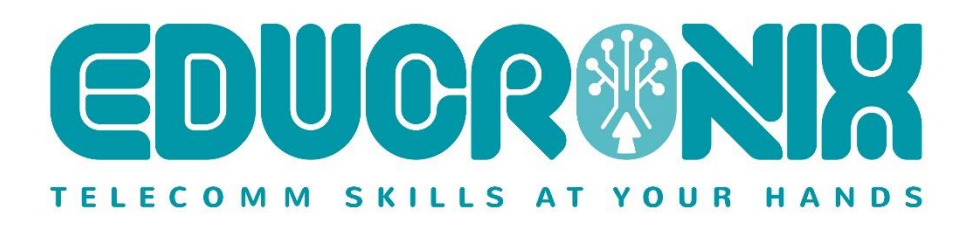

# Advanced Call Control using HTTP Services and RestAPI

# with Ingate SIParator<sup>®</sup> SBC

| Introduction                                               | 3  |
|------------------------------------------------------------|----|
| About Ingate SIParator <sup>®</sup> SBC product family     | 3  |
| SIParator <sup>®</sup> Call Control                        | 4  |
| RestAPI Architecture                                       | 6  |
| The RestAPI loopback model with SIParator <sup>®</sup>     | 7  |
| Deployment scenarios                                       | 7  |
| Use case description                                       | 7  |
| Proof of Concept Topology                                  | 8  |
| Configuring SIParator <sup>®</sup> SBC                     | 10 |
| Pre-requisites                                             | 10 |
| Configuring Interface                                      | 11 |
| Other Network related configurations                       | 13 |
| Configuring SIP in SIParator <sup>®</sup>                  | 14 |
| Setup SIP Ports                                            | 14 |
| Setup SIP Filtering                                        | 14 |
| Setup SIP Monitoring                                       | 15 |
| Setup Call Control for RestAPI                             | 16 |
| Configure HTTP Services to provide RestAPI Server behavior | 17 |
| Configure Dial Plan                                        | 22 |
| How easy is to maintain this Configuration?                | 27 |
| Semi-manual update                                         | 27 |
| Automated Updates option                                   | 29 |
| Disclaimers                                                |    |
| Help and Support                                           |    |

# Introduction

## About Ingate SIParator® SBC product family.

A Session Border Controller is a device that connects to an existing network firewall to seamlessly enable SIP communications (Session Initiation Protocol). While traditional firewalls block SIP traffic – including mission-critical applications like Voice over IP (VoIP) – the Ingate SIParator<sup>®</sup> SBC resolves this problem, working in tandem with your current security solutions.

The Ingate SIParator<sup>®</sup> is a powerful, flexible and cost-effective Enterprise Session Border Controller (E-SBC) for SIP connectivity, security and interoperability, such as connecting PBXs and Unified Communications (UC) solutions to SIP Trunking service providers.

The Ingate Firewall<sup>®</sup>, which is always included in the product, makes the Ingate SIParator an all-in-one appliance for data security as well as session border control.

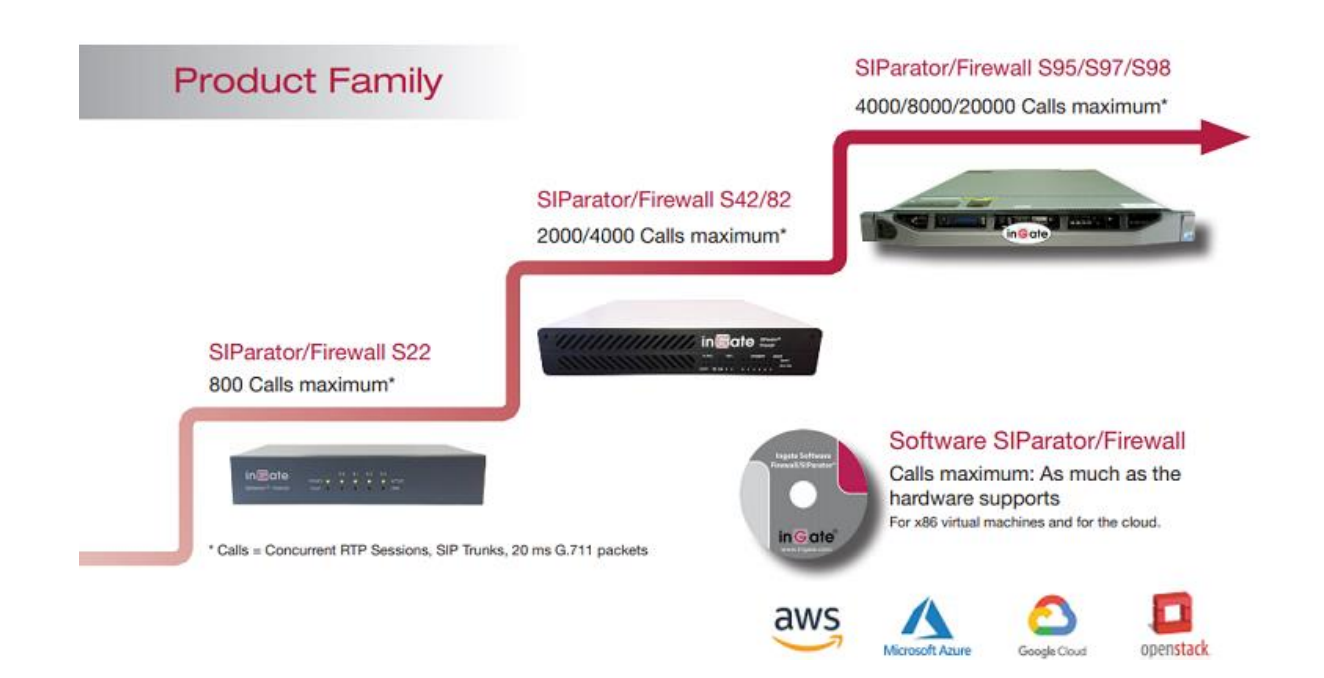

Ingate's SIParators<sup>®</sup>/Firewalls<sup>®</sup> are available in a range of models:

The SIParator simplifies SIP trunking and makes it easy to connect remote UC end points, aggregate SIP trunks and distribute sessions between sites and service delivery points. It's utilized for Real-Time communications security, SIP interoperability and extensive connectivity. The SIParator<sup>®</sup> is compatible with all existing networks and comes with a standard SIP proxy and a SIP registrar. It has support for NAT

and PAT as well as for TLS and SRTP to encrypt both SIP signaling and media, eliminating the security issue most associated with using enterprise VoIP.

The flexible system of add-on licenses allows any enterprise to enhance the SIParator<sup>®</sup>/Firewall<sup>®</sup> solution to meet their needs at any given moment.

With more than 10,000 installations worldwide, the Ingate SIParator<sup>®</sup> comes in a wide range of capacities, and has been used by retail companies, financial institutions, industrial firms, government agencies, call centers and small-to-large enterprises.

## SIParator® Call Control

Since version 6.2 SIParator added a new functionality to enable RestAPI client and be able to execute HTTP Requests to a Web Service during call setup to take routing decisions in real time.

| Administration | Basic<br>Configuration  | Network        | HTTP<br>Services | SIP<br>Services | SIP<br>Traffic | SIP<br>Trunks | Q-TURN  | V  |
|----------------|-------------------------|----------------|------------------|-----------------|----------------|---------------|---------|----|
| Methods Filter | Local<br>ring Registrar | Authentic      | ation Acc        | ounts STI       | Call<br>Contro | Dial<br>Plan  | Routing | Ac |
| REST API       | Servers (H              | ielp)          |                  |                 |                |               |         |    |
| ID Prefix      | Suffix Reque            | est Timeo      | ut Cach          | e Lifetim       | e Delet        | e Row         |         |    |
| Add new roo    | ws 1 rov                | VS.            |                  |                 |                |               |         |    |
| TLS CA C       | ertificates             | ( <u>Help)</u> |                  |                 |                |               |         |    |
| CA Delete      | Row                     |                |                  |                 |                |               |         |    |
| Add new row    | ws 1 rov                | VS.            |                  |                 |                |               |         |    |
| Logging        | ( <u>Help</u> )         |                |                  |                 |                |               |         |    |
| O Enable v     | erbose loggir           | g              |                  |                 |                |               |         |    |
| O Disable \    | verbose loggi           | ng             |                  |                 |                |               |         |    |
| Save Und       | lo                      |                |                  |                 |                |               |         |    |

Here you can define REST API servers for call control features in the Dial Plan. We will expand later in this document about this functionality.

Lately with SIParator<sup>®</sup> Release 6.4 Ingate introduced HTTP Services features, which allows to use the SIParator<sup>®</sup> as an HTTP Proxy frontend.

|                                                                                                    | - Connocs                                                                                                    | Services                                                                                    | ic Trunks                                                     | Networks                                                   | Servic      | e and Tools                      | AUUUL            | Log out              |                                           |                |                           |                |
|----------------------------------------------------------------------------------------------------|----------------------------------------------------------------------------------------------------|---------------------------------------------------------------------------------------------|---------------------------------------------------------------|------------------------------------------------------------|-------------|----------------------------------|------------------|----------------------|-------------------------------------------|----------------|---------------------------|----------------|
| orage and WebSockets and HTTP                                                                                                    |                                                                                                    |                                                                                             |                                                               |                                                            |             |                                  |                  |                      |                                           |                |                           |                |
| Storago Ropositorios a                                                                                                    | nd Tunnels (H                                                                                                    | elp)                                                                                        |                                                               |                                                            |             |                                  |                  |                      |                                           |                |                           |                |
| Enable                                                                                                    |                                                                                                    |                                                                                             |                                                               |                                                            |             |                                  |                  |                      |                                           |                |                           |                |
| ) Disable                                                                                                    |                                                                                                    |                                                                                             |                                                               |                                                            |             |                                  |                  |                      |                                           |                |                           |                |
| Local Files (Utilization                                                                                                    | n: 0.07%   Space                                                                                                    | e available:                                                                                | 2.0 MiB) (                                                    | Help)                                                      |             |                                  |                  |                      |                                           |                |                           |                |
| A file hosted locally on the                                                                                                    | e unit. Upload/Edit                                                                                                    | t the file conte                                                                            | nts. Add a fil                                                | e to a File Group                                          | below.      |                                  |                  |                      |                                           |                |                           |                |
| Name                                                                                                    | P                                                                                                    | ath                                                                                         |                                                               | File Name                                                  |             |                                  | File             |                      |                                           |                | Information               |                |
| customertable                                                                                                    | 1                                                                                                    |                                                                                             | custo                                                         | mers ison                                                  |             | Upload                           | Downlo           | ad Edit              | Size: 1057 bytes<br>MIME type: text/plain |                |                           |                |
|                                                                                                    |                                                                                                    |                                                                                             |                                                               |                                                            |             |                                  |                  |                      | SHA256: db6743dac                         | 91f6d92f1e53f9 | 191332dd54a59ae8d54afe0cc | i63b544c4ac003 |
| zoomeytensions                                                                                                    | 1                                                                                                    |                                                                                             | exter                                                         | sions ison                                                 |             | Upload                           | Downlo           | ad Edit              | Size: 395 bytes                           |                |                           |                |
| Zoomextensions                                                                                                    |                                                                                                    |                                                                                             | CARCIN                                                        | 310113.]3011                                               |             | opidad                           | Downio           |                      | SHA256: cf0843548                         | 82b41ee14988   | 83c7b176ef7e3ea1a1073acd4 | 461fd1366898c  |
| Add new rows 1 row                                                                                                    | vs.                                                                                                    |                                                                                             |                                                               |                                                            |             |                                  |                  |                      |                                           |                |                           |                |
|                                                                                                    |                                                                                                    |                                                                                             |                                                               |                                                            |             |                                  |                  |                      |                                           |                |                           |                |
| Local File Groups (H                                                                                                    | <u>elp)</u>                                                                                                    |                                                                                             |                                                               |                                                            |             |                                  |                  |                      |                                           |                |                           |                |
| A group of files that are h                                                                                                    | osted locally. A Fil                                                                                                    | le is defined al                                                                            | oove. Attach                                                  | a file group to a R                                        | epository   | that is define                   | d below.         |                      |                                           |                |                           |                |
| Name                                                                                                    | Fi                                                                                                    | le                                                                                          | Delete Row                                                    |                                                            |             |                                  |                  |                      |                                           |                |                           |                |
| ( files                                                                                                    | customertab                                                                                                    | le 🗸                                                                                        |                                                               |                                                            |             |                                  |                  |                      |                                           |                |                           |                |
|                                                                                                    | zoomextensi                                                                                                    | ions 🗸                                                                                      |                                                               |                                                            |             |                                  |                  |                      |                                           |                |                           |                |
| Add new rows 1 grou                                                                                                    | ps with 1 row                                                                                                    | s per group.                                                                                |                                                               |                                                            |             |                                  |                  |                      |                                           |                |                           |                |
|                                                                                                    |                                                                                                    |                                                                                             |                                                               |                                                            |             |                                  |                  |                      |                                           |                |                           |                |
| Local Endpoints (Hel                                                                                                    | 9 <u>)</u>                                                                                                    |                                                                                             |                                                               |                                                            |             |                                  |                  |                      |                                           |                |                           |                |
| A local endpoint serves a                                                                                                    | s an entry point fo                                                                                                    | r locally and re                                                                            | emotely host                                                  | ed files. It can also                                      | serve as    | an entry point                   | for HTT          | P tunnels. A         | Repository must                           | have a local   | endpoint defined.         |                |
| Name                                                                                                    | Destand                                                                                                    | ID A                                                                                        | Ideas                                                         | Deut                                                       | Se          | rver                             | Peer             | Verification         | TLS                                       |                | Allow From                | Delete De      |
| Name                                                                                                    | Protocol                                                                                                    | IP AC                                                                                       | uress                                                         | Pon                                                        | Certi       | ficate                           | Tru              | sted CAs             | Settin                                    | gs             | Allow From                | Delete Ro      |
| restapi                                                                                                    | HTTP V                                                                                                    | eth0 (10.1.0                                                                                | ).145) 🗸                                                      | 8080 -                                                     |             | $\sim$                           | -                | $\sim$               | ] [-                                      | $\sim$         | ·                         |                |
| Add new rows 1 row                                                                                                    | VS.                                                                                                    |                                                                                             |                                                               |                                                            |             |                                  |                  |                      |                                           |                |                           |                |
|                                                                                                    |                                                                                                    |                                                                                             |                                                               |                                                            |             |                                  |                  |                      |                                           |                |                           |                |
| Remote Endpoint Ser                                                                                                    | ver Groups <u>(He</u>                                                                                                    | elp)                                                                                        |                                                               |                                                            |             |                                  |                  |                      |                                           |                |                           |                |
| A group of servers that he                                                                                                    | st files available f                                                                                                    | or retrieval thr                                                                            | ough this un                                                  | it. Attach a server                                        | group to a  | Remote End                       | point the        | at is defined        | below.                                    |                |                           |                |
| Name IP Address Port                                                                                                    | Load Balance                                                                                                    | Delete Row                                                                                  |                                                               |                                                            |             |                                  |                  |                      |                                           |                |                           |                |
|                                                                                                    | Weight Backup                                                                                                    |                                                                                             |                                                               |                                                            |             |                                  |                  |                      |                                           |                |                           |                |
| Add new rows 1 grou                                                                                                    | ips with 1 row                                                                                                    | s per group.                                                                                |                                                               |                                                            |             |                                  |                  |                      |                                           |                |                           |                |
|                                                                                                    |                                                                                                    |                                                                                             |                                                               |                                                            |             |                                  |                  |                      |                                           |                |                           |                |
| Remote Endpoints (                                                                                                    | lelp)                                                                                                    |                                                                                             |                                                               |                                                            |             |                                  |                  |                      |                                           |                |                           |                |
| A remote endpoint define                                                                                                    | s how remote serv                                                                                                    | vers should be                                                                              | contacted.                                                    | Attach a remote en                                         | dpoint to a | Repository                       | that is de       | efined below         | ν.                                        |                |                           |                |
| Name Protocol                                                                                                    | ver Group                                                                                                    | Client                                                                                      | Peer Verit                                                    | fication TI                                                | .S Dele     | te Row                           |                  |                      |                                           |                |                           |                |
| Name                                                                                                    | Load Balance C                                                                                                    | ertificate Tru                                                                              | isted CAs S                                                   | Server Name Sett                                           | ings        |                                  |                  |                      |                                           |                |                           |                |
|                                                                                                    |                                                                                                    |                                                                                             |                                                               |                                                            |             |                                  |                  |                      |                                           |                |                           |                |
| Add new rows 1 row                                                                                                    | VS.                                                                                                    |                                                                                             |                                                               |                                                            |             |                                  |                  |                      |                                           |                |                           |                |
| Add new rows 1 row                                                                                                    | VS.                                                                                                    |                                                                                             |                                                               |                                                            |             |                                  |                  |                      |                                           |                |                           |                |
| Add new rows 1 rov<br>Methods ( <u>Heip</u> )                                                                                                    | VS.                                                                                                    |                                                                                             |                                                               |                                                            |             |                                  |                  |                      |                                           |                |                           |                |
| Add new rows 1 rov<br>Methods (Help)<br>A group of HTTP methods                                                                                                    | vs.<br>3. Use a method g                                                                                                    | roup in a <b>Rep</b>                                                                        | ository that                                                  | is defined below.                                          |             |                                  |                  |                      |                                           |                |                           |                |
| Add new rows 1 row Methods (Help) A group of HTTP methods Name                                                                                                    | vs.<br>s. Use a method g<br>Metho                                                                                                    | roup in a Rep<br>od De                                                                      | ository that<br>lete Row                                      | is defined below.                                          |             |                                  |                  |                      |                                           |                |                           |                |
| Add new rows 1 row<br>Methods (Help)<br>A group of HTTP method:<br>Name<br>DEFAULT                                                                                                    | s. Use a method g<br>Metho<br>GET                                                                                                    | roup in a Rep<br>od De                                                                      | ository that<br>lete Row                                      | is defined below.                                          |             |                                  |                  |                      |                                           |                |                           |                |
| Add new rows 1 row<br>Methods (Heip)<br>A group of HTTP method:<br>© DEFAULT<br>Add new rows 1 grou                                                                                                    | s. Use a method g<br>Metho<br>GET<br>ps with 1 row                                                                                   | roup in a Rep<br>od De                                                                      | ository that<br>lete Row                                      | is defined below.                                          |             |                                  |                  |                      |                                           |                |                           |                |
| Add new rows 1 row<br>Methods (Help)<br>A group of HTTP methods<br>DEFAULT<br>Add new rows 1 grou                                                                                                    | s. Use a method g<br>Metho<br>GET<br>ps with 1 row                                                                                   | roup in a Rep<br>od De<br>S per group.                                                      | ository that<br>lete Row                                      | is defined below.                                          |             |                                  |                  |                      |                                           |                |                           |                |
| Add new rows 1 row<br>Methods ( <u>Help</u> )<br>A group of HTTP method<br>DEFAULT<br>Add new rows 1 grou<br>Repositories and Tun                                                                           | s. Use a method g<br>Metho<br>GET<br>ups with 1 row                                                                                  | roup in a Rep<br>od De<br>S per group.                                                      | ository that<br>lete Row                                      | is defined below.                                          |             |                                  |                  |                      |                                           |                |                           |                |
| Add new rows 1 row<br>Methods ( <u>Hein</u> )<br>A group of HTTP method<br>DEFAULT<br>Add new rows 1 grou<br>Repositories and Tun<br>A repository defines stora                                             | s. Use a method g<br>Metho<br>GET<br>ups with 1 row<br>nels (Help)<br>ge for local and/or                                            | roup in a Rep<br>od De<br>s per group.                                                      | ository that<br>lete Row                                      | is defined below.<br>I/Remote Endpoi                       | nts and Lc  | ocal File Gro                    | ıps abo          | ve. HTTP tu          | nnels via the <b>Loca</b>                 | I Endpoint c   | an also be enabled here.  |                |
| Add new rows 1 row<br>Methods (Hein)<br>A group of HTTP method<br>DEFAULT<br>Add new rows 1 grow<br>Repositories and Tun<br>A repository defines store<br>Name                                              | s. Use a method g<br>Metho<br>GET<br>ups with 1 row<br>nels (Help)<br>ge for local and/or<br>Local                                   | roup in a Rep<br>od De<br>><br>s per group.                                                 | ository that<br>lete Row<br>Define Loca<br>Remote             | is defined below.<br>I/Remote Endpoi<br>Allowed            | nts and Lo  | ocal File Gro                    | ips abor         | ve. HTTP tu          | nnels via the Loca<br>Delete Pow          | l Endpoint c   | an also be enabled here.  |                |
| Add new rows 1 row<br>Methods (Hein)<br>A group of HTTP method<br>DEFAULT<br>Add new rows 1 grou<br>Repositories and Tun<br>A repository defines stora<br>Name                                              | S. Use a method g     GET     igs with 1 row     nels (Help)     ge for local and/or     Local     Endpoint                          | roup in a Rep<br>od De<br>s per group.<br>r remote files.<br>Local<br>File Group            | ository that<br>lete Row<br>Define Loca<br>Remote<br>Endpoint | is defined below.<br>I/Remote Endpoi<br>Allowed<br>Methods | nts and Lo  | ocal File Groi<br>Ti<br>Allow To | ıps abo<br>ınnel | ve. HTTP tu<br>Ports | nnels via the Loca<br>Delete Row          | l Endpoint c   | an also be enabled here.  |                |
| Add new rows 1 row<br>Methods (Heig)<br>A group of HTTP method<br>DEFAULT<br>Add new rows 1 grou<br>Repositories and Tun<br>A repository defines stora<br>Name<br>restlocalrepository                       | s. Use a method g<br>GET<br>ups with 1 row<br>nels (Help)<br>ge for local and/o<br>Local<br>Endpoint<br>restapi                      | roup in a Rep<br>od De<br>s per group.<br>r remote files.<br>Local<br>File Group<br>files V | ository that<br>lete Row<br>Define Loce<br>Remote<br>Endpoint | I/Remote Endpoi<br>Allowed<br>Methods<br>DEFAULT           | nts and Lo  | ocal File Gro<br>Tr<br>Allow To  | ips abo<br>innel | ve. HTTP tu<br>Ports | nnels via the Loca<br>Delete Row          | l Endpoint c   | an also be enabled here.  |                |
| Add new rows 1 row<br>Methods (Heip)<br>A group of HTTP method<br>DEFAULT<br>Add new rows 1 grou<br>Repositories and Tun<br>A repository defines store<br>Name<br>restlocalrepository<br>Add new rows 1 row | s. Use a method g<br>Mething<br>GET<br>ups with 1 row<br>nels (Hele)<br>ge for local and/or<br>Local<br>Endpoint<br>restapi          | roup in a Rep<br>od De<br>s per group.<br>r remote files.<br>Local<br>File Group<br>files   | Define Loca<br>Remote<br>Endpoint                             | I/Remote Endpoi<br>Allowed<br>Methods                      | nts and Lo  | ocal File Gro<br>Tr<br>Allow To  | ips abo<br>innel | ve. HTTP tu<br>Ports | nnels via the Loca<br>Delete Row          | l Endpoint c   | an also be enabled here.  |                |
| Add new rows 1 row<br>Methods (Help)<br>A group of HTTP method<br>DEFAULT<br>Add new rows 1 grou<br>Repositories and Tun<br>A repository defines store<br>Name<br>restlocalrepository<br>Add new rows 1 row | s. Use a method g<br>Methu<br>GET<br>ups with 1 row<br>nels ( <u>Help</u> )<br>ge for local and/o<br>Local<br>Endpoint<br>[restapi ] | roup in a Rep<br>od De<br>s per group.<br>rremote files.<br>Local<br>File Group<br>files V  | Define Loca<br>Remote<br>Endpoint                             | I/Remote Endpoi<br>Allowed<br>Methods<br>DEFAULT           | nts and Lo  | ocal File Gron<br>Ti<br>Allow To | ips abo<br>innel | ve. HTTP tu<br>Ports | Delete Row                                | l Endpoint c   | an also be enabled here.  |                |

We will also expand on this new feature later in this document.

Now, what if we start thinking on combining Call Control RestAPI and HTTP Service? In other words, what could be the benefit of using the RestAPI client call control and use the SIParator<sup>®</sup> itself also as a RestAPI Server.

The main purpose of this document is to illustrate new venues to build powerful logics to solve complex routing decisions with very flexible dial plans.

## **RestAPI** Architecture

Representational state transfer (REST) is a style of software architecture. As described in a dissertation by Roy Fielding, REST is an "architectural style" that basically exploits the existing technology and protocols of the Web. RESTful is typically used to refer to web services implementing such an architecture.

Nowadays, REST is used for integration of totally autonomous systems or application. It is vendors preferred way to open their platform to third parties or even end user's creativity.

Today eBay, Salesforce, Amazon, Cisco, and many more consider REST API as a key component of their platforms.

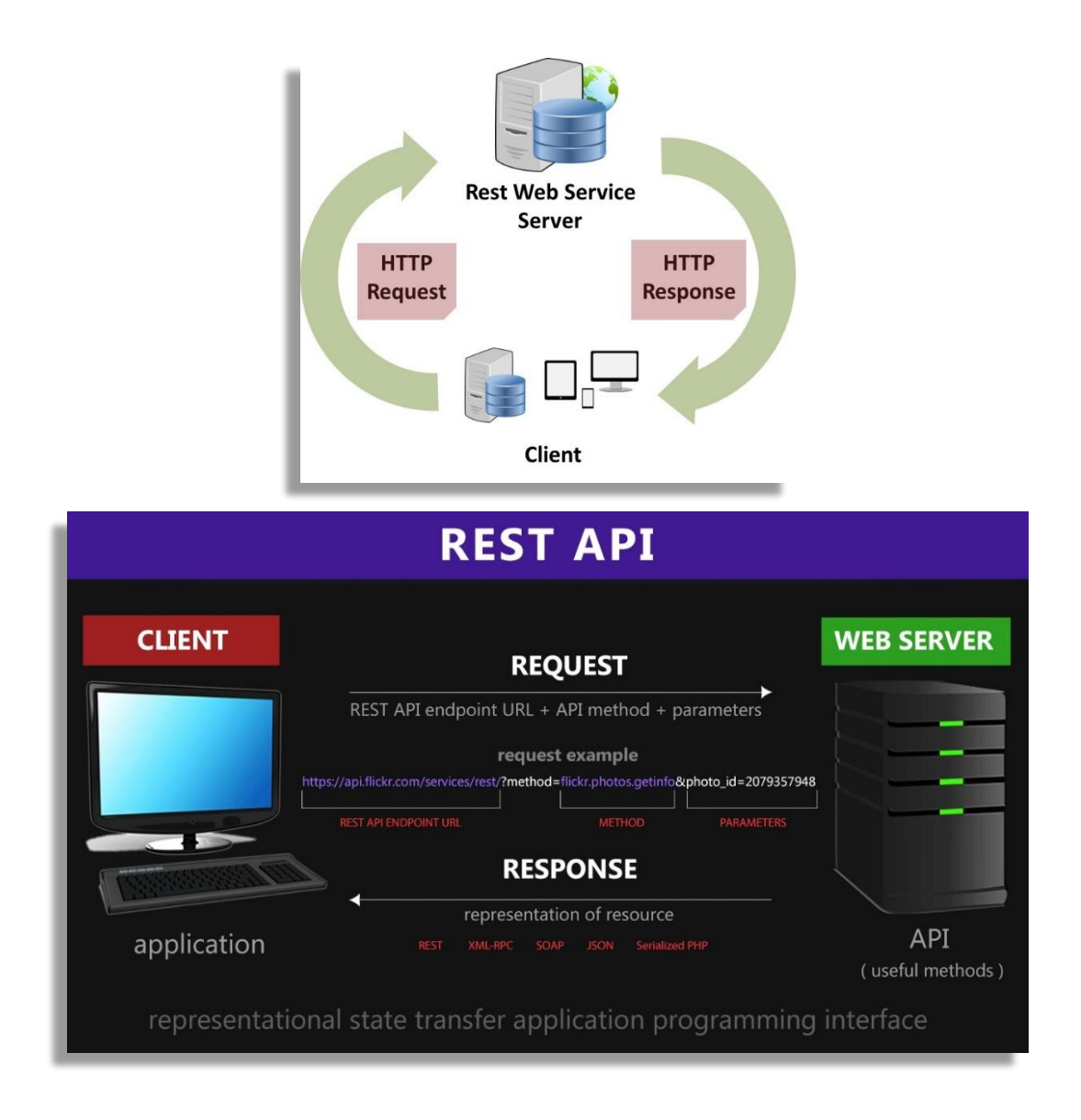

## The RestAPI loopback model with SIParator®

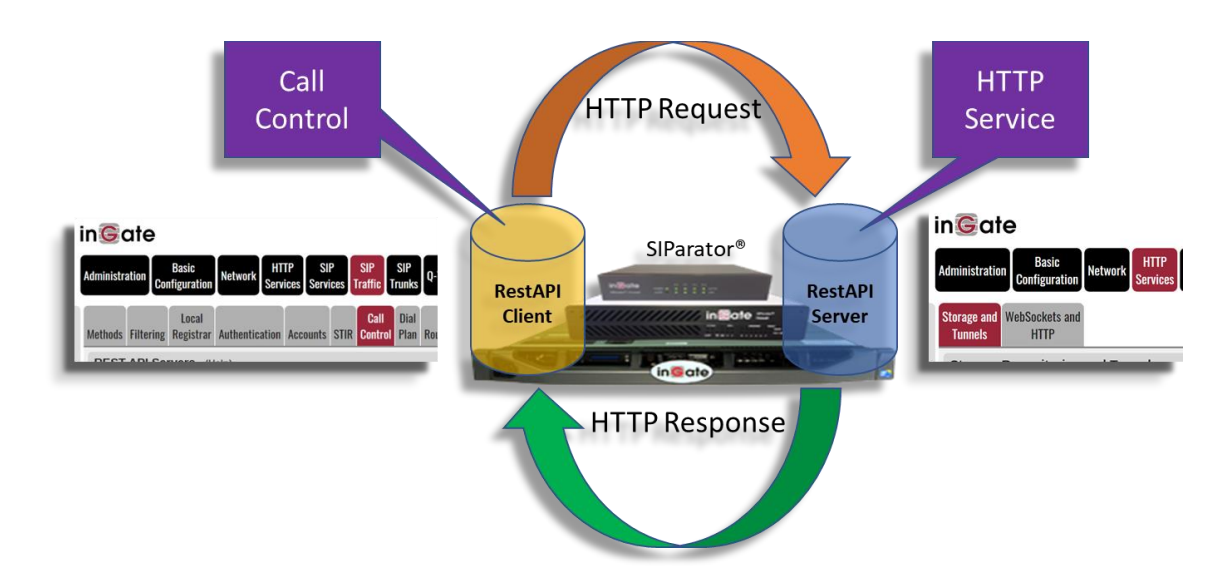

In our case, SIParator<sup>®</sup> will play both roles (RestAPI Client and RestAPI Server)

From now on we are going to call this architecture "Loopback RestAPI"

# **Deployment scenarios**

In this section we will introduce the specifics of the use case we are going to use to illustrate our "Loopback RestAPI"

### Use case description.

The case we are going to use for this illustration is a Multitenant Service Provider that is offering Hosted PBX services as well as PSTN brokerage.

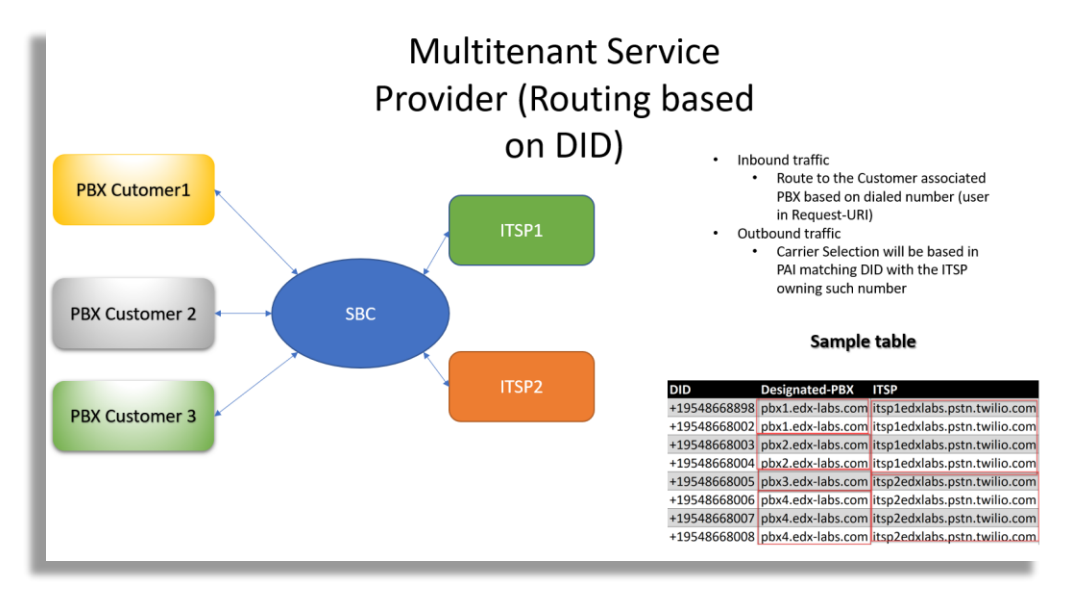

For our example we are assuming there will be 3 customer's PBXs and 2 ITSP (SIP Trunk Providers) Each customer has one or more DID's associated, and can also own more than one PBX.

This table is a good way to present all possible combinations of PBX, DID's and ITSPs.

| DID          | Designated-PBX    | ITSP                         |
|--------------|-------------------|------------------------------|
| +19548668898 | pbx1.edx-labs.com | itsp1edxlabs.pstn.twilio.com |
| +19548668002 | pbx1.edx-labs.com | itsp1edxlabs.pstn.twilio.com |
| +19548668003 | pbx2.edx-labs.com | itsp1edxlabs.pstn.twilio.com |
| +19548668004 | pbx2.edx-labs.com | itsp1edxlabs.pstn.twilio.com |
| +19548668005 | pbx3.edx-labs.com | itsp2edxlabs.pstn.twilio.com |
| +19548668006 | pbx4.edx-labs.com | itsp2edxlabs.pstn.twilio.com |
| +19548668007 | pbx4.edx-labs.com | itsp2edxlabs.pstn.twilio.com |
| +19548668008 | pbx4.edx-labs.com | itsp2edxlabs.pstn.twilio.com |

What this document will show later is how to implement a way to access this table in real-time during call setup from the dial plan.

We have to remember that there are other ways to deploy the routing for this case, but we want to illustrate how to implement with a more flexible approach. Having the routing rules based in a table such the one presented here, allows us to easily implement changes, additions or updates by just updating the table accordingly.

# Proof of Concept Topology

Our lab to proof concept this case is shown below:

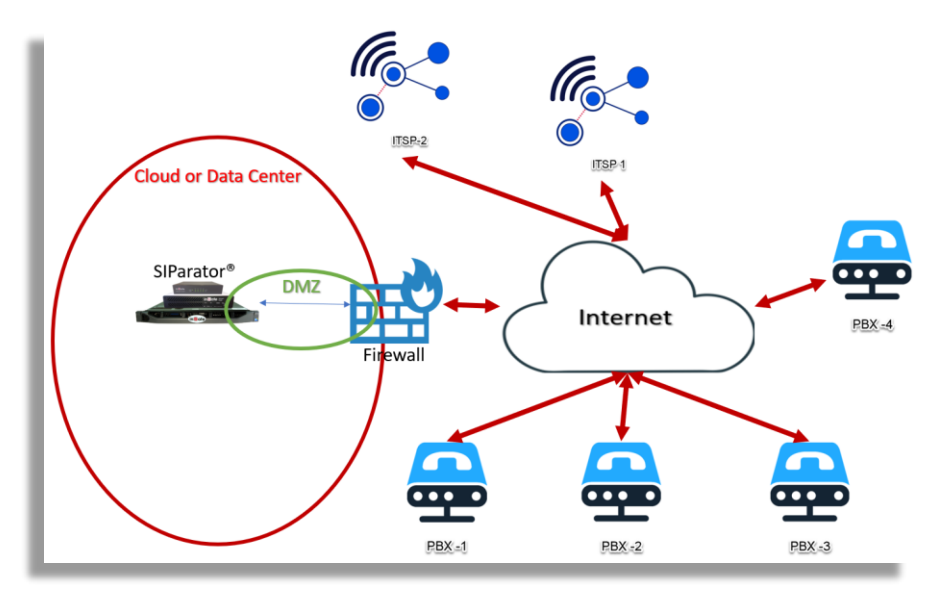

Figure 1: Deployment Layout

SIParator<sup>®</sup> will be deployed in a Data Center (In our case AWS Cloud) and ITSPs as well as PBXs will be located somewhere in the Public Internet

Also SIParator<sup>®</sup> will be behind AWS firewall in a public Subnet (DMZ).

Customer's PBXs are reachable via FQDN, in our example, and based in our sample table:

- pbx1.edx-labs.com
- pbx2.edx-labs.com
- pbx3.edx-labs.com
- pbx4.edx-labs.com

Service Providers (ITSPs) will be reachable also via FQDN. In our example even we are using the same provider (Twilio in our case – <u>www.twilio.com</u>), we will have separated trunks for each ITSP in our table:

- itsp1edxlabs.pstn.twilio.com
- itsp2edxlabs.pstn.twilio.com

# Configuring SIParator<sup>®</sup> SBC

## **Pre-requisites**

For this use case, validation has been done running SIParator<sup>®</sup> release 6.4.1 and the minimum licensing needed must include:

- Number of sip trunk concurrent session. Also known as CCS and must be at least the maximum number of concurrent SIP sessions we want the solution to support.
- Using the "Loopback RestAPI" approach we will not use Trunk Groups as all the calls will be managed directly in the Dial Plan.
- As we are going to use HTTP Services, at least 1 ACL license is needed to enable the HTTP Feature. Additional ACL might be needed only is SIP over WebSockets (WS or WSS) is used with Registrar Method, which is not our case.

If you have any doubts or questions about the best options for licensing, feel free to send your questions to <a href="mailto:support@educronix.com">support@educronix.com</a>

No other licenses are needed to this specific use case. When transcoding is needed, there are no license needed as Transcoding feature is a built-in functionality purely based on software.

Make sure you are using one of the SIParator<sup>®</sup> appliances according to your expected workload, or a VM properly dimensioned if you are using Software SIParator<sup>®</sup>

Before initiating the deployment make sure you have:

• A Public IP address to be used exclusively for your SBC. It can be assigned in your firewall and properly routed to the SIParator<sup>®</sup> DMZ ip address.

### Configuring IP Network Interfaces

SBC Interfaces will be assigned IP addresses for

- Outside Interface. The one sitting in the DMZ and associated to the public IP address.
- For the purpose of this use case, where ITSPs and PBXs are remotely located entities, no additional interface is needed.

SBC, in our case, is connected to the WAN/Internet through a DMZ connection.

In our case all interfaces are dedicated ethernet ports.

## **Configuring Interface**

First, we will assign names to known IP addresses and ranges easily used later in the configuration. By known addresses we mean SIP Proxy addresses and Media Addresses for Customer's PBXs as well as ITSPs.

| Admi       | nistration           | Basic<br>Configura  | tion Netwo        | ork St | HTTP<br>ervices | SIP<br>Services     | SIP<br>Traffic | SIP<br>Trunks | Q-TURN    | Virtual Private<br>Networks | Quality of<br>Service    | Logging<br>and Tools | About Log out                 |   |
|------------|----------------------|---------------------|-------------------|--------|-----------------|---------------------|----------------|---------------|-----------|-----------------------------|--------------------------|----------------------|-------------------------------|---|
| Netv<br>Co | vorks and<br>nputers | Default<br>Gateways | All<br>Interfaces | VLAN   | EthO            | Interface<br>Status | PPPoE          | Tunnels       | Topology  |                             |                          |                      |                               |   |
| Ne         | etworks              | and Cor             | nputers           |        |                 |                     |                |               |           |                             |                          |                      |                               |   |
|            | Non                  |                     | Subo              | roup   |                 |                     | Lowe           | r Limit       |           | (                           | Upper Lii<br>for IP rang | mit<br>ges)          | Interface/\/I_AN              |   |
|            | Indi                 | lie                 | ວແມ່ຍູ            | Jroup  |                 | DNS<br>or IP A      | Name<br>ddress | IP            | Address   | DNS Na<br>or IP Add         | ame<br>tress             | IP Addres            | SS                            | _ |
| 4          | Twilio               |                     | Twilio Me         | edia   | <b>~</b> [      |                     |                |               |           |                             |                          |                      | -                             | v |
|            |                      |                     | Twilio Sig        | gnalin | g 🗸 [           |                     |                |               |           |                             |                          |                      | -                             | ~ |
|            | Twilio N             | Media               | -                 |        | •               | 34.203.25           | 50.0           | 34.2          | 203.250.0 | 34.203.251                  | .255                     | 34.203.251.2         | 255 Ethernet0 (eth0 untagged) | v |
|            |                      |                     | -                 |        | •               | 54.172.60           | 0.0            | 54.1          | 172.60.0  | 54.172.61.2                 | 255 !                    | 54.172.61.25         | 55 Ethernet0 (eth0 untagged)  | v |
|            |                      |                     | -                 |        | •               | 54.244.51           | L.O            | 54.2          | 244.51.0  | 54.244.51.2                 | 255                      | 54.244.51.25         | 55 Ethernet0 (eth0 untagged)  | v |
| e          | Twilio S             | Signaling           | -                 |        | •               | 54.172.60           | 0.0            | 54.1          | 172.60.0  | 54.172.60.3                 | 3 !                      | 54.172.60.3          | Ethernet0 (eth0 untagged)     | v |
| ۱L         |                      |                     | -                 |        | ~               | 54.244.51           | L.O            | 54.2          | 244.51.0  | 54.244.51.3                 | 3                        | 54.244.51.3          | Ethernet0 (eth0 untagged)     | v |
|            |                      |                     |                   |        |                 |                     | <u>.</u>       |               |           |                             |                          |                      |                               |   |
|            | pbx all              |                     | pbx1              |        | <b>•</b> ][     |                     |                |               |           |                             |                          |                      | -                             | ~ |
|            |                      |                     | pbx2              |        | <b>Y</b> [      |                     |                |               |           |                             |                          |                      | -                             | ~ |
|            |                      |                     | pbx3              |        | <b>.</b>        |                     |                |               |           |                             |                          |                      | -                             | ~ |
|            |                      |                     | pbx4              |        | <b>Y</b> ][     |                     |                |               |           |                             |                          |                      | -                             | ~ |
| ÷          | pbx1                 |                     | -                 |        | •               |                     |                | _             |           |                             |                          |                      | Ethernet0 (eth0 untagged)     | ~ |
| ÷          | pbx2                 |                     | -                 |        | ~               |                     |                |               |           |                             |                          |                      | Ethernet0 (eth0 untagged)     | ~ |
| ÷          | pbx3                 |                     | -                 |        | ~               |                     |                |               |           |                             |                          |                      | Ethernet0 (eth0 untagged)     | ~ |
| ÷          | pbx4                 |                     | -                 |        | ~               |                     |                |               |           |                             |                          |                      | Ethernet0 (eth0 untagged)     | ~ |

- For PBXs we created an entry name for each Customer PBX IP address and then we created a name (pbx all) to aggregate all PBXs.
- For Twilio (ITSPs) we created a range for SIP Signaling and other ranges for Media, and then aggregated all of them under "Twilio" name.
- You should adapt to the ITSPs you are connecting to as well as PBXs.

Looking at our topology:

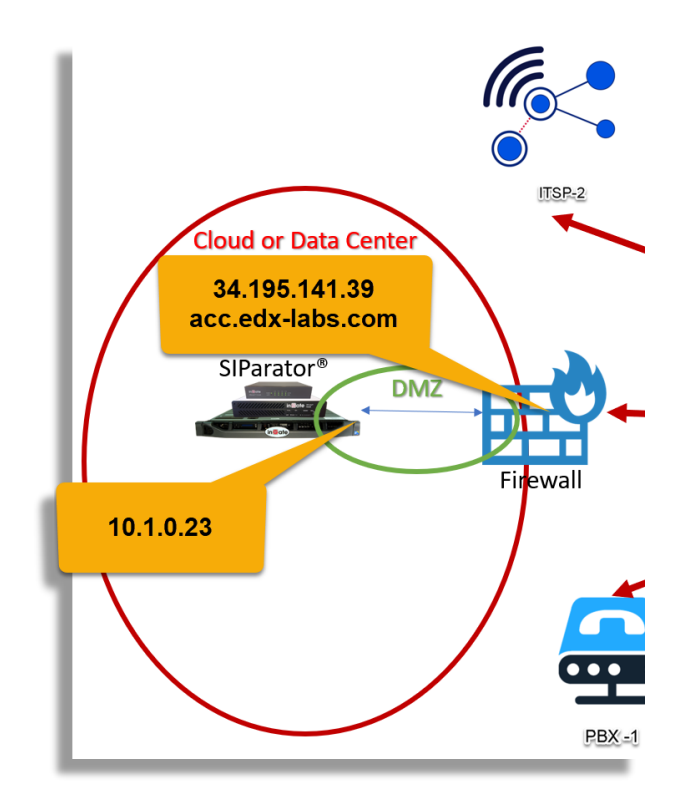

In our case,

- DMZ Network: 10.1.0.0/24
- Default Gateway: 10.1.0.1
- Eth0 IP 10.1.0.23
- Public IP: 34.195.141.39
- Public FQDN: acc.edx-labs.com

| Ľ | Directly Connec | cted Networ | ks <u>(Help)</u> |               |                |                    |                      |                     |         |              |               |
|---|-----------------|-------------|------------------|---------------|----------------|--------------------|----------------------|---------------------|---------|--------------|---------------|
| l | Name            | Address     | DNS Name         | IP<br>Address | Netmask / Bits | Network<br>Address | Broadcast<br>Address | Interface or Tunnel | VLAN Id | VLAN<br>Name | Delete<br>Row |
| I | eth0            | Static 🗸    | 10.1.0.23        | 10.1.0.23     | 24             | 10.1.0.0           | 10.1.0.255           | Ethernet0 (eth0) 🗸  |         |              |               |

### Static route for the default gateway:

| Static Routing (H              | <u>elp)</u>     |                |         |                           |            |                     |            |
|--------------------------------|-----------------|----------------|---------|---------------------------|------------|---------------------|------------|
|                                | Routed Network  |                |         | Router                    |            |                     |            |
| DNS Name or<br>Network Address | Network Address | Netmask / Bits | Dynamic | DNS Name<br>or IP Address | IP Address | Interface or Tunnel | Delete Rov |
| default                        | default         |                | - 🗸     | 10.1.0.1                  | 10.1.0.1   | Ethernet0 (eth0) 🗸  |            |

## **Other Network related configurations**

Let's assign the DNS server address. In our case we are going to use Google DNS 8.8.8.8

| in Gate<br>1 other administrator(s)                                              | currently logg           | Adva<br>ged in:                                                          | anced C                                               | all C             | ont           | rol LAE                 | 3                   |
|----------------------------------------------------------------------------------|--------------------------|--------------------------------------------------------------------------|-------------------------------------------------------|-------------------|---------------|-------------------------|---------------------|
| Administration Basic<br>Configurat                                               | tion Netwo               | TP<br>vices Se                                                           | SIP SIP<br>rvices Traffi                              | SIF<br>C Trun     | ks (          | Q-TURN Vii              | rtual F<br>Netwo    |
| BasicAccessConfigurationControlR                                                 | ADI' SNMP                | Dynamic DNS<br>Update                                                    | Certificates                                          | ACME              | TLS           | Advanced<br>Settings    | SIPa<br>Ty          |
| General                                                                          | V                        | ersion of S                                                              | oftware SI                                            | Parate            | or/Fi         | irewall                 |                     |
| Name of this SIP<br>Advanced Call I<br>Default domain:                           | or: Cl<br>SI<br>Da<br>So | neck for new<br>Parator/Firev<br>ate of last suc<br>oftware versio       | versions of s<br>vall:<br>ccessful vers<br>on in use: | Softwa            | re<br>eck:    | ○ Ye<br>Not av<br>6.4.1 | es .<br>●<br>vailab |
| ·                                                                                | P                        | olicy For P                                                              | ing To the                                            | SIPar             | ator          | r                       |                     |
| IP Policy (Help) Discard IP packet Reject IP packets Reject IP packets TCP Reset | is (                     | <ul> <li>Never reply</li> <li>Only reply</li> <li>Reply to pi</li> </ul> | y to ping<br>to ping to th<br>ng to all IP a          | e same<br>address | e inte<br>ses | erface                  |                     |
| DNS Servers <u>(Help</u>                                                         | <u>2)</u>                |                                                                          |                                                       |                   |               |                         |                     |
| No. Dynamic                                                                      | DNS Na<br>or IP Add      | ame<br>dress                                                             | Address De                                            | elete R           | ow            |                         |                     |
| 1 - •                                                                            | 8.8.8.8                  | 8.8                                                                      | .8.8                                                  | )                 |               |                         |                     |
| Add new rows 1                                                                   | rows.                    |                                                                          |                                                       |                   |               |                         | _                   |

You can also assign a name to this SIParator. The name will displayed in your browser tags.

Let's also assign an NTP server and setup time for the SIParator<sup>®</sup>. We are assuming to be located in EST time zone.

| Administration Basic<br>Configuration                                                                                                    | Network HT<br>Serv           | TP SIP<br>ices Services                      | SIP<br>Traffic Tr                                       | SIP<br>unks Q-                                  | TURN                                               | irtual Privat<br>Networks | e Quality<br>Servic     | of Loggir<br>e and To |
|----------------------------------------------------------------------------------------------------|------------------------------|----------------------------------------------|---------------------------------------------------------|-------------------------------------------------|----------------------------------------------------|---------------------------|-------------------------|-----------------------|
| Save/Load Show<br>Configuration                                                                                                    | User<br>Administration       | Upgrade Table                                | Date and<br>Time                                        | Restart                                         | License<br>Server                                  | Change<br>Language        |                         |                       |
| Change Time Zone<br>Dumont/DUrville (Antarct<br>Dushanbe (Asia)<br>East (Brazil)<br>East-Indiana (US)<br>Easter (Pacific)<br>Easter (Pacific)<br>Easter (Canada)<br>Eastern (US)<br>Change Date and Tit | (Help)<br>Ca) Active<br>Chai | e time zone: Ea<br>nge time zone<br>(Help) C | astern (US                                              | 5)                                              | d Time                                             | With NTE                  | 9 (Help)                |                       |
| Date: 2022-10-24<br>Time: 13:58:04<br>Set date and time man                                                                                                    | ually                        | S<br>M                                       | ynchronize<br>JTP Serv<br>Dynamic<br>-  V<br>Add new ro | e time wi<br>ers To<br>DN:<br>or IP<br>time.nis | ith NTP:<br>Use If N<br>S Name<br>Addres<br>it.gov | Yes (     IP A     I32.1  | → No<br>abled<br>ddress | Delete<br>Row         |
| Save Undo Look up                                                                                                    | all IP address               | es again                                     |                                                         |                                                 |                                                    |                           |                         |                       |

## Configuring SIP in SIParator®

Now we will setup all signaling related configuration for SIP.

#### Setup SIP Ports

Now we will need to associate ports to be used for SIP (UPD/TCP and/or TLS)

Go under SIP Services  $\rightarrow$  Basic Settings

| in <b>Gate</b><br>1 other administrator(s) c | urrently logged in.             | Advanced             | d Call Cor                   | ntrol LAB                  | }                                |
|----------------------------------------------|---------------------------------|----------------------|------------------------------|----------------------------|----------------------------------|
| Administration Basic<br>Configurati          | on Network Service              | P SIP<br>Services    | SIP<br>SIP<br>Traffic Trunks | Q-TURN Vir                 | rtual Private Qua<br>Networks Se |
| BasicSignalingMeSettingsEncryptionEncryption | dia Media<br>option Transcoding | Interoperability     | Sessions and<br>Media        | Remote SIP<br>Connectivity | VoIP<br>Survival                 |
| SIP Module (Help)                            | _                               |                      |                              |                            |                                  |
| Enable SIP module     Disable SIP module     | 2                               |                      |                              |                            |                                  |
| SIP Signaling Port                           | s <u>(Help)</u>                 |                      |                              |                            |                                  |
| Active Port                                  | Transport                       | Intercept            | Allow<br>From/To             | Comr                       | nent Delete<br>Row               |
| Yes 🗸 5060                                   | UDP and TCP 🗸                   | Yes 🗸                | -                            | •                          |                                  |
| No 🗸 5061                                    | TLS 🗸                           | Yes 🗸                | -                            | •                          |                                  |
| Add new rows 1                               | rows.                           |                      |                              |                            |                                  |
| SIP Media Port Ra                            | nge <u>(Help)</u>               |                      |                              |                            |                                  |
| Ports: 58024 -                               | 60999                           |                      |                              |                            |                                  |
| Public IP Address                            | for NATed SIPa                  | rator ( <u>Help)</u> |                              |                            |                                  |
| DNS Name<br>or IP Address                    | IP Address                      |                      |                              |                            |                                  |
| 34.195.141.39                                | 4.195.141.39                    |                      |                              |                            |                                  |
|                                              |                                 |                      |                              |                            |                                  |

- Make sure SIP Module is enabled
- By default, SIP Signaling port 5060 for UDP and TCP is already enabled and "Allow from" enables access from any network. We can later restrict this for only sources we trust for UDP or TCP.
- Port 5061 for TLS is non active. We are not going to activate it for this use case.
- As our SIParator<sup>®</sup> is sitting in a DMZ, the public IP is NATed and we need to write down the public IP address as indicated.

#### Setup SIP Filtering

At this point we will enable SIP filtering to allow SIP traffic only from known sources

| inGate                                            |                | Advar               | ncec        | l Call           | Cor          | ntrol L | AB                      |                   |                      |                      |
|---------------------------------------------------|----------------|---------------------|-------------|------------------|--------------|---------|-------------------------|-------------------|----------------------|----------------------|
| Administration Basic<br>Configuration             | Network Servi  | rP SI<br>ices Servi | P<br>ices 1 | SIP<br>Traffic T | SIP<br>runks | Q-TURN  | Virtual Priv<br>Network | vate Qua<br>is Se | ality of<br>ervice a | Logging<br>Ind Tools |
| Local<br>Methods <mark>Filtering</mark> Registrar | Authentication | Accounts            | STIR        | Call<br>Control  | Dial<br>Plan | Routing | Accounting              | Time<br>Classes   | IDS/IPS              | Test<br>Agent        |
| Sender IP Filter Rules                            | <u>(Help)</u>  |                     | _           |                  |              |         |                         |                   |                      |                      |
| No. From Netw                                     | vork Ac        | tion                | Delet       | e Row            | ſ            | Default | Policy Fo               | r SIP R           | equests              | s                    |
| 1 Twilio                                          | Proces         | ss all 🗸            | Þ_          |                  | (            | Proce   | ss all                  |                   |                      |                      |
| 2 pbx all                                         | Proces         | ss all 🗸            |             |                  | Ĺ            | - Local | only                    |                   |                      |                      |
| Add new rows 1 row                                | vs.            |                     | 1           |                  |              | 🥑 кејес | t all                   |                   |                      |                      |

- Allow (Process all) SIP traffic from Twilio (ITSPs) as well as any of customer's PBXs.
- Reject anything else

### Setup SIP Monitoring

At this point we also want to monitor other SIP destination/origination IP addresses. In our case we will be monitoring the ITSPs as well as the PBXs IPs. SIParator<sup>®</sup> will monitor those IP's by sending periodically SIP OPTIONS requests.

| SIP Servers To I | Monitor <u>(</u> | <u>Help)</u> |               |
|------------------|------------------|--------------|---------------|
| Server           | Port             | Transport    | Delete<br>Row |
| pbx1.edx-labs.c  |                  | - •          |               |
| pbx2.edx-labs.c  |                  | - •          |               |
| pbx3.edx-labs.c  |                  | - •          |               |
| pbx4.edx-labs.c  |                  | - •          |               |
| itsp1edxlabs.ps  |                  | - •          |               |
| itsp2edxlabs.ps  |                  | - •          |               |

- Add all PBX IPs or FQDNs pbx1.edx-labs.com pbx2.edx-labs.com pbx3.edx-labs.com pbx4.edx-labs.com
- All all ITSPs itsp1edxlabs.pstn.twilio.com itsp2edxlabs.pstn.twilio.com

Once all destinations (PBXs and ITSPs) are setup to accept traffic from this SIParator<sup>®</sup>, you will see "online" status for each one of them.

| n©ate                                      | Ad                    | vanced             | Call Cor                  | ntrol LAB                   |                                |                                   |
|--------------------------------------------|-----------------------|--------------------|---------------------------|-----------------------------|--------------------------------|-----------------------------------|
| Administration Basic<br>Configuration Netw | work HTTP<br>Services | SIP<br>Services Tr | SIP<br>SIP<br>Trunks      | Q-TURN Virtual Pr<br>Networ | ivate Quality of<br>ks Service | Logging<br>and Tools About        |
| Methods Filtering Registrar Auth           | entication Acco       | unts STIR          | Call Dial<br>Control Plan | Routing Accounting          | Time<br>g Classes IDS/IP       | Test<br>Agent <mark>Status</mark> |
| Monitored SIP Servers                      |                       |                    | _                         |                             |                                |                                   |
| Server                                     | Port Transpo          | t Status           | 1                         |                             |                                |                                   |
| pbx2.edx-labs.com                          | UDP                   | Online             |                           |                             |                                |                                   |
| pbx1.edx-labs.com                          | UDP                   | Online             |                           |                             |                                |                                   |
| itsp2edxlabs.pstn.twilio.com               | UDP                   | Online             |                           |                             |                                |                                   |
| pbx3.edx-labs.com                          | UDP                   | Online             |                           |                             |                                |                                   |
| itsp1edxlabs.pstn.twilio.com               | UDP                   | Online             |                           |                             |                                |                                   |
| pbx4.edx-labs.com                          | UDP                   | Online             | 1                         |                             |                                |                                   |
| -                                          |                       |                    |                           |                             |                                |                                   |

## Setup Call Control for RestAPI

In this case we want to enable the Ingate to send Restfull API requests to a Web Service. Also, in our case the Web Service server happens to be the same SIParator<sup>®</sup> (Itself)

We have enabled an FQDN that also resolves on the public IP associated to this SIParator®

(acc.edx-labs.com)

It is clear then that this FQDN points to the SIParator® itself.

In order to avoid conflicts to other services hosted by the SIParator<sup>®</sup> in port tcp 80 (i.e. ACME), we will use port 8080 instead for RestAPI Serevr functionality.

| inG       | ate       |                      |                    | Advar                | nceo      | d Call          | Coi           | ntrol L | AB                      |                 |                      |                     |        |                    |                |               |
|-----------|-----------|----------------------|--------------------|----------------------|-----------|-----------------|---------------|---------|-------------------------|-----------------|----------------------|---------------------|--------|--------------------|----------------|---------------|
| Administr | ation Cor | Basic<br>Ifiguration | Network HT<br>Serv | TP SI<br>fices Servi | P<br>ices | SIP<br>Traffic  | SIP<br>Trunks | Q-TURN  | Virtual Priv<br>Network | vate Qu<br>s Si | ality of<br>ervice a | Logging<br>and Tool | About  | Log out            |                |               |
| Methods   | Filtering | Local<br>Registrar   | Authentication     | Accounts             | STIR      | Call<br>Control | Dial<br>Plan  | Routing | Accounting              | Time<br>Classes | IDS/IPS              | Test<br>Agent       | Status |                    |                |               |
| REST      | API Sei   | vers <u>(H</u>       | elp)               |                      |           |                 |               |         |                         |                 |                      |                     |        |                    |                |               |
|           | ID        |                      |                    | Prefix               |           |                 |               |         |                         | Suff            | ix                   |                     |        | Request<br>Timeout | Cache Lifetime | Delete<br>Row |
| 1         |           | http://              | acc.edx-labs.c     | om:8080/             | trunki    | ng.json         |               |         |                         |                 |                      |                     |        | 60                 | 0              |               |
| Add n     | ew rows   | 1 rov                | /S.                |                      |           |                 | <u> </u>      |         |                         |                 |                      |                     |        |                    |                | _             |

- We have selected ID=1 (to be able to refer to \$curl1 function from the dial plan. It will always replace <a href="http://acc.edx-labs.com:8080/trunking.json">http://acc.edx-labs.com:8080/trunking.json</a> as a prefix to any expression in the forward-to in the dial plan.
- Leave all other fields with default preloaded values.

For debugging purposes enable verbose logging.

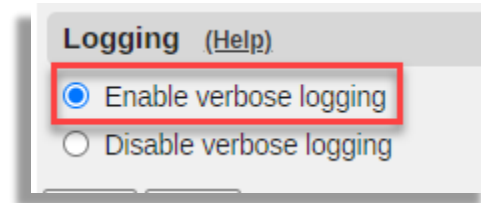

### At this point we have configured the RestAPI Client Role

### Configure HTTP Services to provide RestAPI Server behavior

You should have already installed at least 1 ACL License to be able to ebale HTTP Services in the Management interface

You can check so under the About tag:

| Licenses                                                                                                    |
|----------------------------------------------------------------------------------------------------|
| <ul> <li>10 SIP Registrar Users</li> <li>10 Concurrent Calls SIP Trunk Sessions (of max unlimited)</li> <li>10 Remote User SIP Sessions (of max unlimited)</li> <li>1 Advanced Client Licenses</li> <li>1 Trunk Group</li> <li>Trunk Group 1 can have max 10 Concurrent Calls SIP Trunk Sessions</li> <li>0 Q-TURN Sessions</li> </ul> |

Enable HTTP Services and all a new row in the "Local Files" Section:

| inGo                 | ate                                          | Advanced Call                                           | Control LAB                                                 |                                              |                |
|----------------------|----------------------------------------------|---------------------------------------------------------|-------------------------------------------------------------|----------------------------------------------|----------------|
| Administr            | ation Basic<br>Configuration                 | letwork HTTP SIP SIP<br>Services Services Traffic       | SIP<br>Trunks Q-TURN Virtual Private Quali<br>Networks Serv | ty of Logging<br>vice and Tools About Log of | ut             |
| • HT<br>• Th         | TP Storage is enable<br>is page contains add | ed, but no Repositories are defined.<br>itional errors. |                                                             |                                              |                |
| Storage a<br>Tunnels | webSockets and<br>HTTP                       |                                                         |                                                             |                                              |                |
| Stora                | de Repositories a                            | nd Tunnels ( <u>Help)</u>                               |                                                             |                                              |                |
| ● En:<br>○ Dis       | able                                         |                                                         |                                                             |                                              |                |
| Loca                 | al Files (Utilization                        | : 0.00%   Space available: 2.0                          | MiB) ( <u>Help)</u>                                         |                                              |                |
| A file               | hosted locally on the                        | unit. Upload/Edit the file contents.                    | Add a file to a File Group below.                           |                                              |                |
|                      | Name                                         | Path                                                    | File Name                                                   | File                                         | Information Re |
| No f                 | ile exists.                                  |                                                         |                                                             |                                              |                |
| Tru                  | nking                                        | 1                                                       | trunking.json                                               | Upload Download E                            | dit file       |
|                      |                                              |                                                         |                                                             |                                              |                |

- Enable Storage Repositories and tunnels
- Add a new raw and assign a name (It could be any name with no blank spaces)
- Select the root folder (/)
- Assign a name to the file as it will be named inside the folder (trunking.json) which matches with the name used in the Call Control prefix for curl1.
- We name it trunking.json as we are going to use a json script content

To create the content and load it in the file we will take advantage of our excel file shown before.

There are many ways you can enter or create a json file, but iin our case we are using Excel and also a public add-in you can install in your Excel application.

To obtan and install this add-in you can go here: <u>Get Started — Excel-to-JSON 1.4.0.0 documentation</u> (wtsolutions.cn)

Once it is installed, you can convert your table to json script.

| File Hom<br>Launch Excel-<br>to-JSON<br>Excel-to-JSON                | e Insert Page Layout Formulas Dat                                                                                                    | a Review View Automate Developer                                                                                                    | Help QuickBooks <u>Excel-to-JSON</u> |                                                                                   | 다 Comments 전 와 Share                                                                                                    |
|----------------------------------------------------------------------|----------------------------------------------------------------------------------------------------|----------------------------------------------------------------------------------------------------|--------------------------------------|-----------------------------------------------------------------------------------|----------------------------------------------------------------------------------------------------|
| F8 -                                                                 | $\cdot$ : $\times \checkmark f_x$                                                                                                    |                                                                                                    |                                      |                                                                                   |                                                                                                    |
| A                                                                    | ВСС                                                                                                    | D                                                                                                    | F G H                                | I J 🔶 Excel to J                                                                  | SON -                                                                                                    |
| 1 Nr<br>2<br>3<br>4<br>5<br>6<br>7<br>8<br>9<br>10<br>11<br>12<br>13 | DD         Designated-PBX           1 +19548668002         pbx1.edx-labs.com           1 +19548668002         pbx1.edx-labs.com           2 +19548668003         pbx2.edx-labs.com           3 +19548668005         pbx3.edx-labs.com           4 +19548668005         pbx4.edx-labs.com           4 +19548668006         pbx4.edx-labs.com           4 +19548668007         pbx4.edx-labs.com           4 +19548668008         pbx4.edx-labs.com           4 +19548668008         pbx4.edx-labs.com | ITSP<br>itsp1edxlabs.pstn.twilio.com<br>itsp1edxlabs.pstn.twilio.com<br>itsp1edxlabs.pstn.twilio.com<br>itsp2edxlabs.pstn.twilio.com<br>itsp2edxlabs.pstn.twilio.com<br>itsp2edxlabs.pstn.twilio.com<br>itsp2edxlabs.pstn.twilio.com |                                      | An Excel A<br>Examples i<br>If you have<br>conversion<br>Your Donal<br>JSCN-to-E: | Add in that Convert Excel to JSON.<br>add in that Convert Excel to JSON.<br>and Documentations:<br>a BIG datasheet, it is recommended that<br>in batches.<br>tion is important to maintain the addin ser<br>axcel Excel Add-in available here |
| 13<br>14<br>15<br>16<br>17<br>18<br>19                               |                                                                                                    |                                                                                                    |                                      | Your Dor<br>server liv<br>Your Fee                                                | Go<br>nation is important to maintain the<br>e.<br>dback is important to improve th                                                                                                    |
| (→ Cus<br>Deads FR 10                                                | stomers Table Sheet1 Cutomer ID PBX Custon                                                                                                    | mer ID DID PBX DID 🕀                                                                                                    | :                                    | R Disolary Settions                                                               | ► = + 12                                                                                                    |

- Select Excel-to-JSON tag
- Click on Launch button
- Select the table
- Click on "Go" button

Scroll down the Excel to Json screen in the left side of the spreadsheet. You'll see the jscon script generated and also a " Copy to Clipboard" button.

In your recenty=ly add file in the SIParator, click on the edit button, and paste there the content to created with the Excel Add-in.

| Local Files (Utilization     | : 0.00%   Space available: 2.0       | MiB) <u>(Help)</u>                |                      |                   |         |
|------------------------------|--------------------------------------|-----------------------------------|----------------------|-------------------|---------|
| A file hosted locally on the | unit. Upload/Edit the file contents. | Add a file to a File Group below. |                      |                   |         |
| Name                         | Path                                 | File Name                         | File                 | Information       | )e<br>R |
| No file exists.              |                                      |                                   |                      |                   |         |
| Trunking                     | 1                                    | trunking.json                     | Upload Download Edit | No current<br>ile |         |
| Add new rows 1 rows          | S.                                   |                                   |                      |                   |         |
|                              |                                      |                                   |                      |                   |         |

| Edit the local file "Trunking" below.<br>[{"DID": "+19548668898", "Designated-PBX": "pbx1.edx-<br>labs.com", "ITSP": "itsp1edxlabs.pstn.twilio.com"},<br>{"DID": "+19548668002", "Designated-PBX": "pbx1.edx-<br>labs.com", "ITSP": "itsp1edxlabs.pstn.twilio.com"},<br>{"DID": "+19548668003", "Designated-PBX": "pbx2.edx-<br>labs.com", "ITSP": "itsp1edxlabs.pstn.twilio.com"},<br>{"DID": "+19548668004", "Designated-PBX": "pbx2.edx-<br>labs.com", "ITSP": "itsp1edxlabs.pstn.twilio.com"},<br>{"DID": "+19548668005", "Designated-PBX": "pbx2.edx-<br>labs.com", "ITSP": "itsp1edxlabs.pstn.twilio.com"},<br>{"DID": "+19548668005", "Designated-PBX": "pbx3.edx-<br>labs.com", "ITSP": "itsp2edxlabs.pstn.twilio.com"},<br>{"DID": "+19548668005", "Designated-PBX": "pbx3.edx-<br>labs.com", "ITSP": "itsp2edxlabs.pstn.twilio.com"},<br>{"DID": "+19548668005", "Designated-PBX": "pbx3.edx-<br>labs.com", "ITSP": "itsp2edxlabs.pstn.twilio.com"},<br>{"DID": "+19548668005", "Designated-PBX": "pbx3.edx-<br>labs.com", "ITSP": "itsp2edxlabs.pstn.twilio.com"},<br>{"DID": "+19548668005", "Designated-PBX": "pbx3.edx-<br>labs.com", "ITSP": "itsp2edxlabs.pstn.twilio.com"},<br>{"DID": "+19548668005", "Designated-PBX": "pbx3.edx-<br>labs.com", "ITSP": "itsp2edxlabs.pstn.twilio.com"},<br>{"DID": "+19548668005", "Designated-PBX": "pbx3.edx-<br>labs.com", "ITSP": "itsp2edxlabs.pstn.twilio.com"},<br>{"DID": "+19548668005", "Designated-PBX": "pbx3.edx-<br>labs.com", "ITSP": "itsp2edxlabs.pstn.twilio.com"},<br>{"DID": "+1954866805", "Designated-PBX": "pbx3.edx-<br>labs.com", "ITSP": "itsp2edxlabs.pstn.twilio.com"},<br>{"DID": "+195486805", "Designated-PBX": "pbx3.edx-<br>labs.com", "ITSP": "itsp2edxlabs.pstn.twilio.com"},<br>{"DID": "+195486805", "Designated-PBX": "pbx3.edx-<br>labs.com", "ITSP": "itsp2edxlabs.pstn.twilio.com"},<br>{"DID": "+195486805", "Designated-PBX": "pbx3.edx-<br>labs.com", "ITSP": "itsp2edxlabs.pstn.twilio.com"},<br>{"DID": "+195486805", "Designated-PBX": "pbx3.edx-<br>labs.com", "ITSP": "Itsp2edxlabs.pstn.twilio.com"},<br>{"DID": "+195486805", "Designated-PBX": "pbx3.edx-<br>labs.com", "ITSP": "Itsp2edxlabs.pstn |     |
|----------------------------------------------------------------------------------------------------|-----|
| <pre>[{"DID":"+19548668898","Designated-PBX":"pbx1.edx-<br/>labs.com","ITSP":"itsp1edxlabs.pstn.twilio.com"},<br/>{"DID":"+19548668002","Designated-PBX":"pbx1.edx-<br/>labs.com","ITSP":"itsp1edxlabs.pstn.twilio.com"},<br/>{"DID":"+19548668003","Designated-PBX":"pbx2.edx-<br/>labs.com","ITSP":"itsp1edxlabs.pstn.twilio.com"},<br/>{"DID":"+19548668004","Designated-PBX":"pbx2.edx-<br/>labs.com","ITSP":"itsp1edxlabs.pstn.twilio.com"},<br/>{"DID":"+19548668005","Designated-PBX":"pbx2.edx-<br/>labs.com","ITSP":"itsp1edxlabs.pstn.twilio.com"},<br/>{"DID":"+19548668005","Designated-PBX":"pbx3.edx-<br/>labs.com","ITSP":"itsp2edxlabs.pstn.twilio.com"},</pre>                                                                                                    |     |
| <pre>{"DID":"+19548668006","Designated-PBX":"pbx4.edx-<br/>labs.com","ITSP":"itsp2edxlabs.pstn.twilio.com"},<br/>{"DID":"+19548668000","Designated-PBX":"pbx4.edx-<br/>labs.com","ITSP":"itsp2edxlabs.pstn.twilio.com"},<br/>{"DID":"+19548668008","Designated-PBX":"pbx4.edx-<br/>labs.com","ITSP":"itsp2edxlabs.pstn.twilio.com"}]</pre>                                                                                                    |     |
| Abort                                                                                                    | ave |

- Paste the content in the edit screen.
- Save the file

The file is now created

| Local Files (Utilization     | n: 0.04%   Space available: 2.0        | MiB) ( <u>Help)</u>               |        |          |      |                                                                                                    |               |
|------------------------------|----------------------------------------|-----------------------------------|--------|----------|------|----------------------------------------------------------------------------------------------------|---------------|
| A file hosted locally on the | e unit. Upload/Edit the file contents. | Add a file to a File Group below. |        |          |      |                                                                                                    |               |
| Name                         | Path                                   | File Name                         |        | File     |      | Information                                                                                                    | Delete<br>Row |
| Trunking                     | 1                                      | trunking.json                     | Upload | Download | Edit | Size: 753 bytes<br>MIME type: text/plain<br>SHA256: eca738a5811971e70d5a38880dfddbcd8a86bb66166b000f273c63c67645aa77 |               |
| Add now rows 1 row           | NC                                     |                                   |        | -        |      |                                                                                                    | _             |

If you prefer you can use any other method to generate the JSON content. Here you can also use XML if it is of your preference. SIParator supports both (JSON or XML content) for call control purposes.

Next step is to create a local file group that contains the recently created file.

| Local File Groups (Help)        | 1                  |                |                                                                         |
|---------------------------------|--------------------|----------------|-------------------------------------------------------------------------|
| A group of files that are hoste | ed locally. A File | e is defined a | bove. Attach a file group to a <b>Repository</b> that is defined below. |
| Name                            | File               | Delete Row     |                                                                         |
| + CallControl                   | Trunking 🗸         |                |                                                                         |
| Add new rows 1 groups           | with 1 rows        | s per group.   |                                                                         |
|                                 |                    |                |                                                                         |

- Assign a name.
- Pull down and select he file we just created

Now, we need to create the local endpoint to enable access to this repository via port 8080 as we decided before.

Before doing that we will create a network name associated to the public IP of the SIParator<sup>®</sup> to restrict this RestAPI request only coming from itself.

| letworks and Defaul<br>Computers Gatewa | t All<br>ys Interfaces | VLAN E | Interfa<br>th0 Statu | ice<br>Is PPPoE                  | Tunnels  | Topology                 |                           |                 |                    |    |
|-----------------------------------------|------------------------|--------|----------------------|----------------------------------|----------|--------------------------|---------------------------|-----------------|--------------------|----|
| Networks and C                          | omputers               |        |                      |                                  |          |                          |                           |                 |                    |    |
| h                                       | Curls                  |        |                      | Low                              | er Limit |                          | Upper<br>(for IP ra       | Limit<br>anges) | Interface D.C. Alt |    |
| Name                                    | Sub                    | group  | DN<br>or II          | NS <mark>Name</mark><br>P Addres | s IP /   | Address                  | DNS Name<br>or IP Address | IP Address      | Interface/vLAN     |    |
|                                         |                        |        |                      |                                  |          |                          |                           |                 |                    |    |
|                                         |                        |        |                      |                                  |          |                          |                           |                 |                    |    |
|                                         |                        |        |                      |                                  |          |                          |                           |                 |                    |    |
|                                         |                        |        |                      |                                  |          |                          |                           |                 |                    |    |
|                                         |                        |        |                      |                                  |          |                          |                           |                 |                    |    |
| + acc                                   | ]-                     |        | ✔ 34.195             | 5. <mark>1</mark> 41.39          | 34.1     | 95. <mark>141</mark> .39 |                           |                 |                    | `` |
|                                         | -181                   |        |                      |                                  |          | _                        | 12                        |                 | 5e                 |    |
|                                         |                        |        |                      |                                  |          |                          |                           |                 |                    |    |
|                                         |                        |        |                      |                                  |          |                          |                           |                 |                    |    |
|                                         |                        |        |                      |                                  |          |                          |                           |                 |                    |    |
|                                         |                        |        |                      |                                  |          |                          |                           |                 |                    |    |
|                                         |                        |        |                      |                                  |          |                          |                           |                 |                    |    |
|                                         |                        |        |                      |                                  |          |                          |                           |                 |                    |    |
|                                         |                        |        |                      |                                  |          |                          |                           |                 |                    |    |
|                                         |                        |        |                      |                                  |          |                          |                           |                 |                    |    |

### Now let's add the local endpoint

|   | Local Endpoints (Hel      | <u>p)</u>     |                         |              |                      |                   |                         |                      |                 |            |
|---|---------------------------|---------------|-------------------------|--------------|----------------------|-------------------|-------------------------|----------------------|-----------------|------------|
| L | A local endpoint serves a | s an entry po | int for locally and rem | otely hosted | l files. It can also | serve as an entry | point for HTTP tunnels. | A Repository must ha | ave a local end | point defi |
| L | Name                      | Protocol      |                         | Port         | Server               | Peer Verification | TLS                     | Allow From           | Delete Row      |            |
|   | Name                      | FIOLOCOI      | IF Address              | FOIL         | Certificate          | Trusted CAs       | Settings                | Allow From           | Delete Row      |            |
| L | CallControlEP             | HTTP 🗸        | eth0 (10.1.0.23) 🗸      | 8080         | - •                  | - 🗸               | - ~                     | acc 🗸                |                 |            |
| L | Add new rows 1 row        | NS.           |                         |              |                      |                   |                         |                      |                 |            |

- Add a row
- Assign a name (i.e. CallControlEP
- Select the protocol (HTTP in our case)
- Select the network interface where the RestAPI requests will be served
- Restrict access only from acc network recently created

Finally let's create the repository hosting the file and how it will be accessed.

Go to Repositories and Tunnels section.

| Repositories and Tur      | nnels <u>(Help)</u>    |                   |              |              |                      |                 |                   |
|---------------------------|------------------------|-------------------|--------------|--------------|----------------------|-----------------|-------------------|
| A repository defines stor | age for local and/or r | remote files. Def | ine Local/R  | emote Endpoi | nts and Local File G | roups above. HT | TP tunnels via th |
| Local                     |                        | Local             | Local Remote |              | Tunn                 | Delete Dow      |                   |
| Name                      | Endpoint               | File Group        | Endpoint     | Methods      | Allow To             | Ports           | Delete Row        |
|                           |                        |                   |              |              |                      |                 |                   |
| CallControlREPO           | CallControlEP 🗸        | CallControl 🗸     | - 🗸          | DEFAULT 🗸    | - *                  |                 |                   |

- Add a new row
- Assign a name (i.e. CallControlEP)
- Select the Local Endpoint to use
- Select the File Group to expose

### At this point we have configured the RestAPI Server Role.

We are ready now to move to de Dial Plan configuration and setup

### **Configure Dial Plan**

Using Dial Plan we will be able to route inbound and outbound traffic. It includes traffic from any ITSP and properly route to the associated Customer's PBX based on number dialed from the originator (DID in the Request-URI) as well as traffic sent from any Customer's PBX to the appropriate ITSP based on the number contained in the P-Asserted-Identity in the outbound call.

First you'll need to enable Dial Plan.

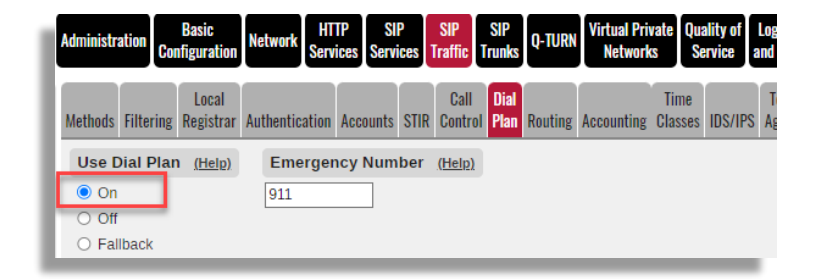

Then we need to create Matching rules for From header and Request URI. This will help on building routing rules.

| Matching Fror | n Header <u>(Help)</u> |        |          |           |           |            |
|---------------|------------------------|--------|----------|-----------|-----------|------------|
| Namo          | Use T                  | 'his   | Or This  | Transport | Notwork   | Delete Deu |
| Name          | Username               | Domain | Reg Expr | Transport | Network   | Delete Row |
| From ITSPs    | *                      | *      |          | Any 🗸     | Twilio 🗸  | ] 🗅        |
| From PBXs     | *                      | *      |          | Any 🗸     | pbx all 🗸 | ] 🗅        |

• Add one row to match SIP traffic coming from the ITSP

- Assign a name to each one
- We'll use wildcards ("\*") for Username and Domain
- You can select specific transport protocol, but in our case we'll keep it open to "Any".
- Restrict to the Network names where the traffic could be coming from

Now, let's complete Request-URI matching

| Matching Requ | iest-URI <u>(Help)</u> |      |          |           |        |                           |
|---------------|------------------------|------|----------|-----------|--------|---------------------------|
| Name          |                        |      | Use This |           |        | Or This                   |
| Name          | Prefix                 | Head | Tail     | Min. Tail | Domain | Reg Expr                  |
| To SIParator  |                        |      | - •      |           |        | sip:(.*)@(34.195.141.39 i |

- Add one raw and assign a name
- Select "-" for Tail
- Use regular expressions and match either with the Public IP of the SIParator<sup>®</sup> or the FQDN.
   sip:(.\*)@(34.195.141.39|acc.edx-labs.com)

Now we will create the "Forward to" destinations, one to route traffic to Customer PBX, and the second one to the appropriate ITSP based on the phone number dialed (PSTN  $\rightarrow$  PBX) or used as caller ID (PBX  $\rightarrow$  PSTN)

| orward To <u>(Help)</u> |     |          |                    |      |           |                   |         |               |            |
|-------------------------|-----|----------|--------------------|------|-----------|-------------------|---------|---------------|------------|
| Namo                    | No  | Use This | Or                 | This |           | Or This           | Or This | Lico Aliao ID | Delete Dow |
| Name                    | NO. | Account  | Replacement Domain | Port | Transport | Reg Expr          | Trunk   | USE Allas IP  | Delete Row |
| To Customer Pt          | 1   | - 🗸      |                    |      | - •       | sip:\$r1@\$curl1( | - •     | - 🗸           |            |
| + To PSTN               | 1   | - 🗸      |                    |      | - •       | sip:\$r1@\$curl1( | - •     | - 🗸           |            |

- Add two rows
- Assign names to each one
- Use the following regular expression for PSTN  $\rightarrow$  PBX

sip:\$r1@\$curl1(\_XPATH//\*[DID="\$r1"]/Designated-PBX/text());b2buawm;transport=udp

• Use the following regular expression for PBX  $\rightarrow$  PSTN

sip:\$r1@\$curl1(\_XPATH//\*[DID="\$(P-Asserted-Identity.user)"]/ITSP/text());b2buawm;transport=udp

Lets understand in detail what we are doing with the regular expressions we just introduced.

First, we are assuming:

- 1) ITSP if fully compliant with E164 for any phone number used in any SIP URI (i.e. Request-URI, From, To, Contact and P-Asserted-Identity headers)
- 2) The PBX sends the Caller ID in the "P-Asserted-Identity" header

3) Reference to \$Curl1 are using The Call Control definitions we created before

#### sip:\$r1@<mark>\$curl1(\_XPATH</mark>//\*[DID="\$r1"]/Designated-PBX/text());b2buawm;transport=udp

- We are using XPATH navigation/parsing function supported by SIParator<sup>®</sup>, which will help navigate in our JSON file hosted by HTTP Services.
  - $\circ$  //\*  $\rightarrow$  allows us to search all levels in the file starting in the root position.
  - [DID="\$r1"] → look for the row that matches DID field with the value obtained from the variable \$r1. \$r1 is obtained in the first parenthesis match in the Request-URI matching rule
  - O /Designated-PBX/text() → describes which field will be used when matching DID field. In our case the field used is "Designated-PBX". Then "/text()" means the result will be converted to plain text.

So, the XPATH here will look in the JSON file for the value of Designated-PBX field where the DID matches the number that was called and matched in the Request-URI.

INVITE sig +19548668898 Dacc.edx-labs.com SIP/2.0 Record-Route: <sip:54.244.51 1:Ir> From: <sip:+12404018146@itsp1 vilio.com:5060:isup-oli=62:pstr To: <sip:+19548668898@acc.edx-lal CSeq: 537556 INVITE Max-Forwards: 64 P-Asserted-Identity: <sip:+12404018146@206.147.88.39:5060> Diversion: <sip:+19548668898@twilio.com>;reason=unconditional Call-ID: 69c67dd05e0f8a25d6b20af8fa0df4af@0.0.0.0 Via: SIP/2.0/UDP 54.244.51.1:5060;branch=z9hG4bKfd89.7eea54c8637e0bfe Via: SIP/2.0/UDP 172.18.64.54:5060;rport=5060;branch=z9hG4bKf1c3cab5-al Contact: <sip:+12404018146@172.18.64.54:5060;transport=udp> Allow: INVITE.ACK.CANCEL.BYE.REFER.NOTIFY.OPTIONS

 \$curl1(...) will use the Call control to look for the web service and return the value obtained in the previous point, so the result will be = *pbx1.edx-labs.com*

|   | - 1     | DID |           | Designated-PBX    | ITSP  |                          |
|---|---------|-----|-----------|-------------------|-------|--------------------------|
|   |         | +19 | 548668898 | pbx1.edx-labs.com | itsp  | 1edxlabs.pstn.twilio.com |
|   |         | +19 | 545668002 | pbx1.edx-labs.com | 'tcn' | 1edxlabs.pstn.twilio.com |
|   |         |     | 548668003 | pbx2.edx-labs.com | itsp  | Obtained PBX om          |
|   | Matched | DID | 548668004 | pbx2.edx-labs.com | itsp  | address om               |
| 1 | _       | +19 | 548668005 | pbx3.edx-labs.com | itsp2 | 2edxlabs.pstn.twilio.com |
|   |         | +19 | 548668006 | pbx4.edx-labs.com | itsp2 | 2edxlabs.pstn.twilio.com |
|   |         | +19 | 548668007 | pbx4.edx-labs.com | itsp  | 2edxlabs.pstn.twilio.com |
|   |         | +19 | 548668008 | pbx4.edx-labs.com | itsp  | 2edxlabs.pstn.twilio.com |

After replacing curl1 result the expression will look like:

### sip:\$r1@pbx1.edx-labs.com;b2buawm,transport=udp

• Then \$r1 will be replaced again for the dialed number +19548668898, and the final destination to route the call will be:

### sip:+19548668898@pbx1.edx-labs.com;b2bua;transport=udp

| INVITE sip:+19548668898@pbx1.edx-labs.com;transport=udp SIP/2.0                                                                                               |
|----------------------------------------------------------------------------------------------------|
| Via: SIP/2.0/TCP 34.195.141.39:5060;branch=z9hG4bK4b5f4a8d73cb93a82af24                                                                                       |
| Session-Expires: 14400                                                                                                    |
| Via: SIP/2.0/UDP 34.195.141.39:5060;branch=z9hG4bKb247ca5fd041947436f2                                                                                        |
| From: <sip:+12404018146@itsp1edxlabs.pstn.twilio.com:5060;isup-oli=62;pstn-j< td=""></sip:+12404018146@itsp1edxlabs.pstn.twilio.com:5060;isup-oli=62;pstn-j<> |
| To: <sip:+19548668898@pbx1.edx-labs.com;transport=udp></sip:+19548668898@pbx1.edx-labs.com;transport=udp>                                                     |
| Call-ID: 13ca1134e292f71225b02515de8e3714@sipgt-57d6798b                                                                                                    |
| CSeq: 537556 INVITE                                                                                                    |
| User-Agent: SIParator/6.4.1                                                                                                    |
| Contact: <sip:eiuldvkckgabnysionzy6ypb1ieeligcwpjby-iir684.@34.195.141< td=""></sip:eiuldvkckgabnysionzy6ypb1ieeligcwpjby-iir684.@34.195.141<>                |
| Supported: timer, replaces, path, histinfo, 100rel                                                                                                    |
|                                                                                                    |

### sip:\$r1@\$curl1(\_XPATH//\*[DID="\$(P-Asserted-Identity.user)"]/ITSP/text());b2buawm;transport=udp

In this case, instead of looking for the \$r1 (dialed number) will look for \$(P-Asserted-Identity.user) value in the call coming from the PBX. It will be matched against DID field in the table.

| INVITE sip:+12404018146@acc.edx-labs.com SIP/2.0<br>Via: SIP/2.0/UDP 34.233.24.99:5060:branch=z9hG4bKbc19e4fb18/ |
|----------------------------------------------------------------------------------------------------|
| Session-Expires: 14400                                                                                           |
| Via: SIP/2.0/UDP 34.233.24.99:5060;alias;branch=z9hG4bK1e5b45                                                    |
| From: "+19548668898", raisy 105490090909 and adv laboration da                                                   |
| To: <sip:+1240401814< th=""></sip:+1240401814<>                                                                  |
| Call-ID: 7d69809f626c                                                                                            |
| CSeq: 102 INVITE                                                                                                 |
| User-Agent: Labs/AWS                                                                                             |
| P-Asserted-Identity: sip:+19548668898@127.0.0.1                                                                  |
| Contact: <sin:trunk2.1.1@34.233.24.99></sin:trunk2.1.1@34.233.24.99>                                             |
| Supported: timer, replaces, path, histinfo, 100rel                                                               |
| AN ACK CANCEL BUE THESE NAMES NOTICE COTIONS OF                                                                  |

And we will extract the value of the "ITSP" field in text format

| DID                         | Designate   | ed-PBX   | ITS | SP          |            |      |
|-----------------------------|-------------|----------|-----|-------------|------------|------|
| +19548668898                | pbx1.edx-   | labs.com | its | p1edxlabs.p | stn.twilio | .com |
| +19548668002                | pbx1.edx-   | labs.com | its | p1edxlabs.  | stn.twilio | .com |
| +195486680                  | latched PAI | labs.com | its |             |            | om   |
| +195486680 <mark>c</mark> . | PRALICUA    | labs.com | its | Returne     | d ITSP     | com  |
| +19548668005                | pbx3.edx-   | labs.com | its | addro       | ess        | com  |
| +19548668006                | pbx4.edx-   | labs.com | its | p2edxlabs.p | stn.twilio | .com |
| +19548668007                | pbx4.edx-   | labs.com | its | p2edxlabs.p | stn.twilio | .com |
| +19548668008                | pbx4.edx-   | labs.com | its | p2edxlabs.p | stn.twilio | com  |

For useful information about regular expressions and XPATH you can visit the following links:

XPath Tutorial (w3schools.com)

How To use Generic Header Manipulation.pdf (ingate.com)

regex101: build, test, and debug regex

Ingate Reference Guide (call Control)

Ingate Reference Guide (HTTP Services)

Next step is to complete the actual dial plan.

Dial plan execution happens in the Dial Plan Table

| ß | Dial Plar | n <u>(Help)</u> |                |         |   |                   |   |        |        |             |       |          |    |
|---|-----------|-----------------|----------------|---------|---|-------------------|---|--------|--------|-------------|-------|----------|----|
| L | No        | From Header     | Request-URI    | Action  |   | Forward To        |   | Add F  | Prefix | ENUM Root   | Time  | Comment  | De |
|   |           | Trontricader    | ricquest ora   | Action  |   | T OTHAI UTO       | F | orward | ENUM   | Litomittoot | Class | Connient | R  |
| L | 1         | From ITSPs 🗸    | To SIParator 🗸 | Forward | ~ | To Customer PBX 🗸 |   |        |        | - 🗸         | - 🗸   |          | C  |
| L | 2         | From PBXs 🗸     | To SIParator 🗸 | Forward | ~ | To PSTN 🗸         |   |        |        | . 🗸         | - 🗸   |          | C  |
|   | -         |                 |                |         |   |                   | _ |        |        |             |       |          |    |

- Add two rows to the dial plan table
- The first will match From Header based on the matching rule named "From ITSPs" and match Request-URI named "To SIParator". When that happens, call will be routed using "Forward to" named "To Customer PBX"
- The second will match From Header based on the matching rule named "From PBXs" and match Request-URI named "To SIParator". When that happens, call will be routed using "Forward to" named "To PSTN"

# How easy is to maintain this Configuration?

### Semi-manual update

At this point, the configuration we just created is very easy to maintain. Maintenance means:

- Change attributes assigned to a given DID (i.e. change ITSP hosting it, will be associate to another PBX, etc...)
- Add new or delete DIDs.
- Add new or delete customers
- Add new or delete ITSPs
- Etc...

This is the first beauty of this approach ("easy to maintain")

First, any change, add or remove rows can be done just in the table:

- Update your Excel file
- Execute the add-in "Excel-to-JSON".
- Copy and paste in the HTTP Services local file.

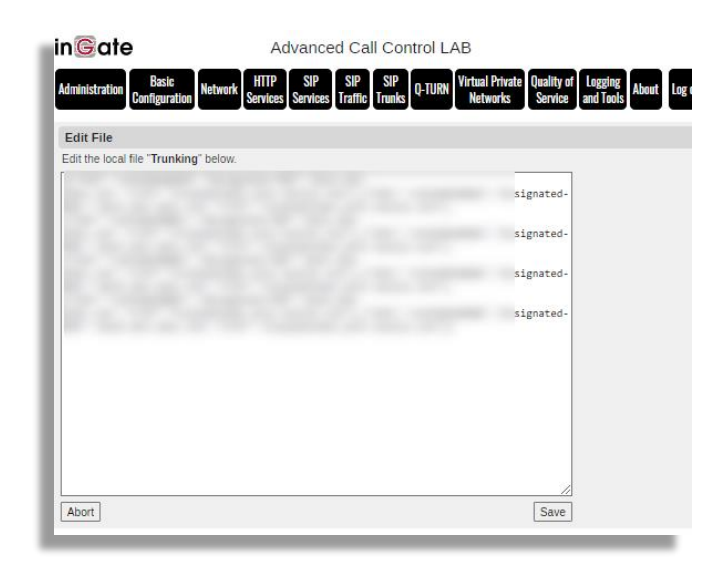

If any of the updates done added a new ITSP address or PBX address, make the appropriate adjustments in the Network $\rightarrow$ Networks and Computers Section.

| works and Default<br>Imputers Gateways<br>etworks and Co | All<br>Interfaces VLAN Ethl<br>mputers | Interface<br>Status PPPoE Tu | innels Topology |                           |            |                        |
|----------------------------------------------------------|----------------------------------------|------------------------------|-----------------|---------------------------|------------|------------------------|
| News                                                     | Culture                                | Lower                        | .imit           | Upper I<br>(for IP ra     |            |                        |
| Name                                                     | Subgroup                               | DNS Name<br>or IP Address    | IP Address      | DNS Name<br>or IP Address | IP Address | Interface/vLAN         |
| Twilio                                                   | Twilio Media 🗸                         |                              |                 |                           |            | -                      |
|                                                          | Twilio Signaling 🗸                     |                              |                 |                           |            |                        |
| Twilio Media                                             | · •                                    |                              |                 |                           |            | Ethernet0 (eth0 untage |
|                                                          | - 🗸                                    |                              |                 |                           |            | Ethernet0 (eth0 untage |
|                                                          | - 🗸                                    |                              |                 |                           |            | Ethernet0 (eth0 untagg |
| <ul> <li>Twilio Signaling</li> </ul>                     | - 🗸                                    |                              |                 |                           |            | Ethernet0 (eth0 untage |
|                                                          | - 🗸                                    |                              |                 |                           |            | Ethernet0 (eth0 untage |
| acc                                                      | - 🗸                                    |                              |                 |                           |            | -                      |
| + pbx all                                                | pbx1 🗸                                 |                              |                 |                           |            | -                      |
|                                                          | pbx2 🗸                                 |                              |                 |                           |            | -                      |
|                                                          | pbx3 🗸                                 | _                            |                 |                           |            | -                      |
|                                                          | pbx4 🗸                                 | _                            |                 |                           |            | -                      |
| + pbx1                                                   | - •                                    |                              |                 |                           |            | Ethernet0 (eth0 untage |
| + pbx2                                                   | - •                                    |                              |                 |                           |            | Ethernet0 (eth0 untage |
| b) pbx3                                                  | · •                                    |                              |                 |                           |            | Ethernet0 (eth0 untage |

If new endpoints were added such as new PBX, or new ITSP proxy addresses, you should add them to the SIP Services  $\rightarrow$  Basic Settings, under the Servers to Monitor table.

| Server          | Port | Transport | Delete<br>Row |
|-----------------|------|-----------|---------------|
| pbx1.edx-labs.( |      | - 🗸       |               |
| pbx2.edx-labs.( |      | - 🗸       |               |
| pbx3.edx-labs.( |      | - 🗸       |               |
| pbx4.edx-labs.( |      | - 🖌       |               |
| itsp1edxlabs.ps |      | - 🖌       |               |
| itsp2edxlabs.ps |      | - 🗸       |               |

## Automated Updates option

In case you want to create a more automated way to update, you can do 2 things:

Instead of using a manual process to maintain an Excel table and then manual cut and paste in the HTTP Services local file section, you can implement RestAPI provisioning and use your own scripting of implement Ingate's SDK

For more details see here:

- <u>https://account.ingate.com/manuals/6 4 1/reference guide 6 4 1.html# access control</u> (look on how to enable RestAPI clients)
- <a href="https://account.ingate.com/manuals/6\_4\_1/reference\_guide\_6\_4\_1.html#\_python\_sdk">https://account.ingate.com/manuals/6\_4\_1/reference\_guide\_6\_4\_1.html#\_python\_sdk</a>
- <u>https://account.ingate.com/manuals/6\_4\_1/reference\_guide\_6\_4\_1.html#\_command\_line\_ref</u> erence

This way with some development you can automate updates to your base of customers, ITSPs etc... with a totally external application.

# Disclaimers

SIParator<sup>®</sup> and Ingate<sup>®</sup> are Trademarks of Ingate System AB

This documentation is intellectual property of Educronix LLC and is copyright protected

# Help and Support